# TOP of the TABLE

#### ANNUAL MEETING 2020 | VIRTUAL EVENT

### 行程導覽與快速貼士

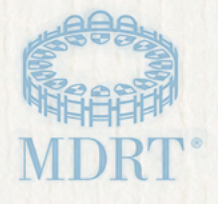

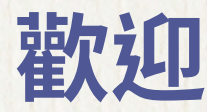

#### 歡迎參加 2020 年頂尖會員年會虛擬會議!

我們很高興帶您認識專屬於您的「行程導覽」。本指引文件將教您如何瀏 覽虛擬會議的不同欄目。請在會議開始前預留約 30 分鐘時間以測試您的電 腦、完成引導流程培訓,並摸索清楚活動網站。這樣您就能獲得最佳體驗, 確保能享受一趟輕鬆的虛擬會議之旅。

## 行程導覽功能:

| 快速貼士        |
|-------------|
| 登入 <b>3</b> |
| 大廳 <b>4</b> |
| 導航欄         |
| 我的主頁        |
| 我的個人檔案7     |
| 內容和我的議程     |
| 會議 <b>8</b> |
| Zoom 交流室    |
| 趣味遊戲        |
| 社交內容和聊天室    |
| 領導能力與認可     |
| 常見問答與一般資訊9  |

### 快速貼士

#### 最佳觀看貼士

- 推薦使用 Google Chrome 網頁瀏覽器,以享受最佳觀看體驗。
- 雖然網站支援流動裝置瀏覽,但我們推薦您使用桌面電腦或手提電腦,以享受最佳 觀看體驗。
- 推薦將瀏覽器檢視模式設定為100%,以查看全部功能。
- 建議使用入耳式耳機或頭戴式耳機,以享受最理想的音效體驗。
- 瀏覽期間,請盡量減少運行其他程式。
- 在瀏覽器視窗中打開多個索引標籤頁,可能會導致影片變慢或質素下降。
- 請確保您沒有連接至 VPN ,以免造成連接問題。

#### 內容存取

- 僅限頂尖會員及其嘉賓,可由即日起至 10 月 16 日(星期五) 17:00(中央標準時 間)的期間存取以下內容:
- 直播會議議程頁面的重播環節
  - 。 第一天,10月14日:17:00 開始可觀看重播
  - 。 第二天,10月15日:13:30 開始可觀看重播
- 隨選點播主場會議深入研討會
  - 活動期間可隨時透過左側導航欄觀看

#### 與其他與會者交流

- 透過左側導航欄進入與會者頁面,即可搜尋與會者。在「與會者」頁面,於搜尋欄 中輸入名字或姓氏,或使用搜尋篩選器來搜尋。
- 您可以點擊別人的「與會者個人檔案」,並點擊「撥打/訊息」按鈕,與其他與會者進行一對一的文字或視像對話。
- 您可以點擊「我的主頁」頁面上的「我的訊息」圖示,然後點擊「新建群組對話」 按鈕,即可發起文字群聊,最多支援10位與會者。輸入與會者姓名以新增與會者。
- 您可以透過過 Zoom 交流室參加每日小組討論。這些會議僅限頂尖會員存取。進入 「議程」頁面,以查看時間安排。

行程導覽

## 快速貼士

#### 搜尋演講者

 點擊左側導航欄的「演講者」,進入「演講者」頁面後,選擇您想檢視的姓名。他 們的個人檔案將列出其演講的所有會議。

#### 尋求協助

- 您可在虛擬會議大廳或透過左側導航欄找到「幫助」部分,以尋求平台上的技術 支援。
- 有關登入資料或任何其他與百萬圓桌相關的問題,請電郵至百萬圓桌會員關係部門:<u>memberrelations@mdrt.org</u>。

### 內閣會員

虛擬會議的好處之一是有機會擴大頂尖會員會議體驗。本年度的獨特之處在於, 2020 年內閣會員將可同享會議的其中一部分,參加 10 月 14 日 08:00 至 13:00 的 會議。

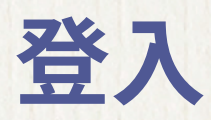

要存取會議,請<u>點擊此處</u>。

輸入您的百萬圓桌使用者名稱和密碼。登入後,您將開始一項簡短的一次性引導流 程培訓。

細閱並同意所列條款後,請驗證您瀏覽時的偏好地區、時區和語言是否正確無誤。廣 播會議和指定語言的存取權限乃基於這些選擇而定。您亦有機會上載您的個人資料相 片。您可隨時前往「我的個人檔案」頁面,以更新及編輯該等資料。

記住,透過存取是次活動,即代表您同意受頂尖會員年會虛擬會議行為守則所約束。

| 同步LinkedIn個人檔案相片 | 公司                                           |
|------------------|----------------------------------------------|
| 選擇個人檔案因片         | 뭐야?)                                         |
|                  | 地區。                                          |
|                  | 選擇雜您最近的地區 🗸                                  |
|                  | 122 <u>~</u>                                 |
|                  | Choose Language 👻                            |
|                  | 時區。                                          |
|                  | Choose Timezone 🗸 🗸                          |
| 同左旋轉 阿石加嗪        | 電郵地址                                         |
|                  | 個人簡介                                         |
|                  |                                              |
|                  | 加<br>請注意: 個人資料的變更可能需要最多 15 分鐘才能反映在與會者<br>名單上 |
|                  | 儲存                                           |

#### TOP of the TABLE

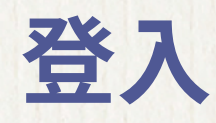

如果您註冊時並未回答交際網絡問題,您有機會在引導流程培訓期間,於「我的個人 檔案」中回答問題。回答這些問題後,您將獲與「交流對象」進行配對,讓您有機會 在虛擬會議期間與他人建立連繫。

引導流程培訓期間,您將接受一項簡短的系統測試,目的旨在確保您的裝置設定適合 存取會議之用。會議網站將詢問您是否允許使用裝置的攝像頭和麥克風。如果點擊允 許,您將進行一項快速測試,以確保您的攝像頭和麥克風運作正常。

### 選擇加入的重要性

請務必在引導流程培訓期間選擇加入,以享用平台內的所有互動功能,並將您的姓名 新增至與會者名單,從而透過網上對話與其他人建立連繫。如果沒有選擇加入,那麼 將無法在參加者名單中看到您,您亦無法將會議期間進行溝通/對話。您亦可於「我 的個人檔案」中,點擊「編輯我的個人檔案」以選擇加入。

### 大廳

完成引導流程培訓後,系統會將您帶至「大廳」。該頁面有四個點擊選項:

| 連繫                                                  | 我的主頁                                                      | 幫助               | 內容                                     |
|-----------------------------------------------------|-----------------------------------------------------------|------------------|----------------------------------------|
| 將您連接至「百萬<br>圓桌商店」、「百<br>萬圓桌基金會」和<br>「百萬圓桌師徒制」<br>頁面 | 作為是次會議您的個人<br>登錄頁面。在此您可找<br>到「交流對象」、<br>「我的通知」和「我的<br>訊息」 | 將您連接至專<br>家以尋求協助 | 將您帶至「議<br>程」頁面,該頁<br>載有所有可供瀏<br>覽的會議列表 |

導航欄

左側導航欄包含會議期間可以存取的所有內容。點擊任何項目,即可直接前往。此處可讓您查閱議程、與會者、演講者、社交內容、趣味遊戲選項,以及更多精彩內容。

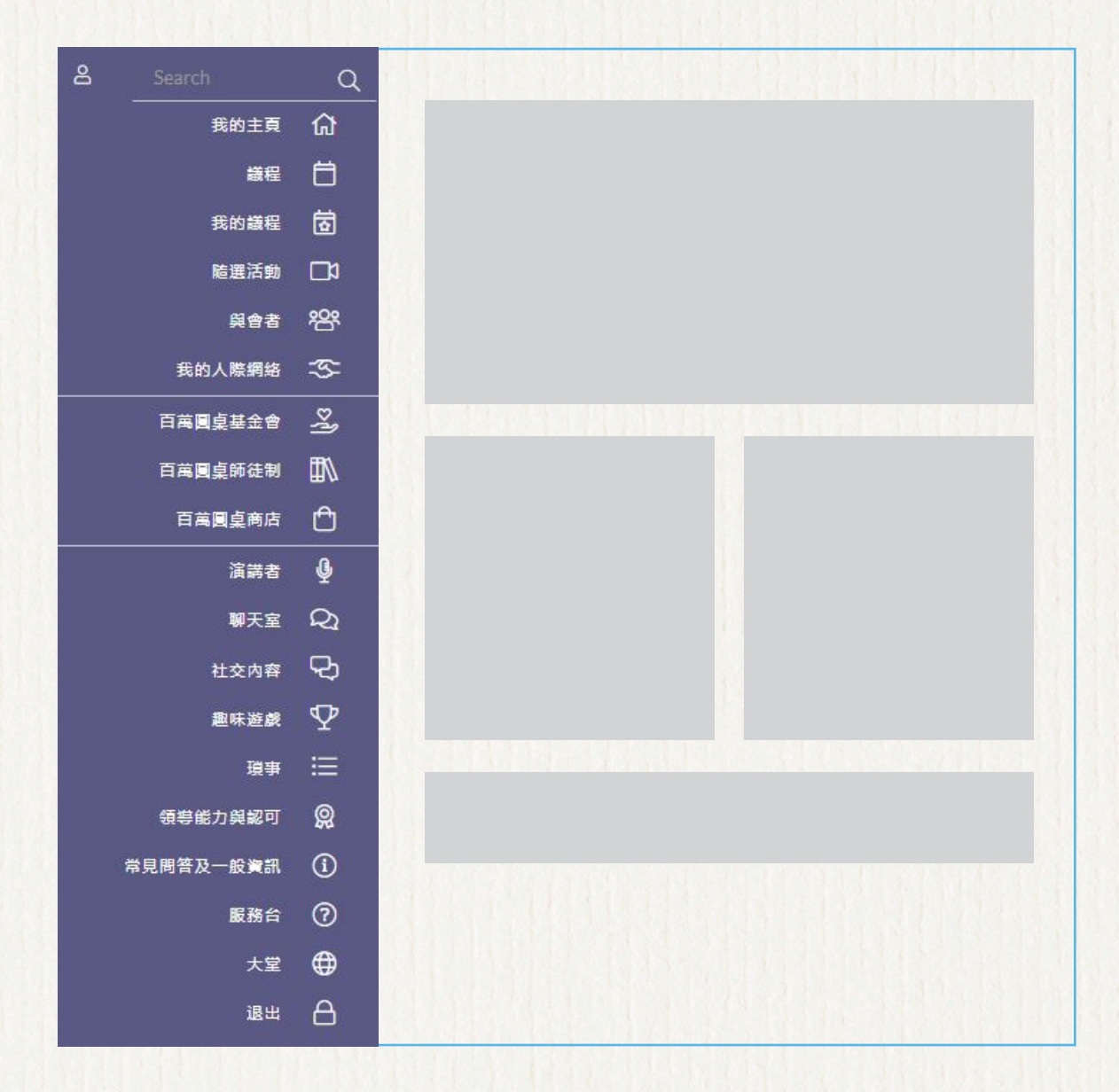

### 我的主頁

「我的主頁」是您的個人登錄頁面,在此可找到每日的「議程」、「我的通知」、「我 的訊息」、「交流對象」及更多內容。此外,您亦可在此找到通往「百萬圓桌商 店」、「百萬圓桌基金會」、「百萬圓桌師徒制」的直接連結,並可存取「行程 導覽」。

「交流對象」是根據您在註冊時或引導流程培訓期間所回答之交際網絡/配對問題的答 案為您進行配對的人士。如需與他們取得聯繫,只需點擊其姓名,即可進入他們的「與 會者個人檔案」。

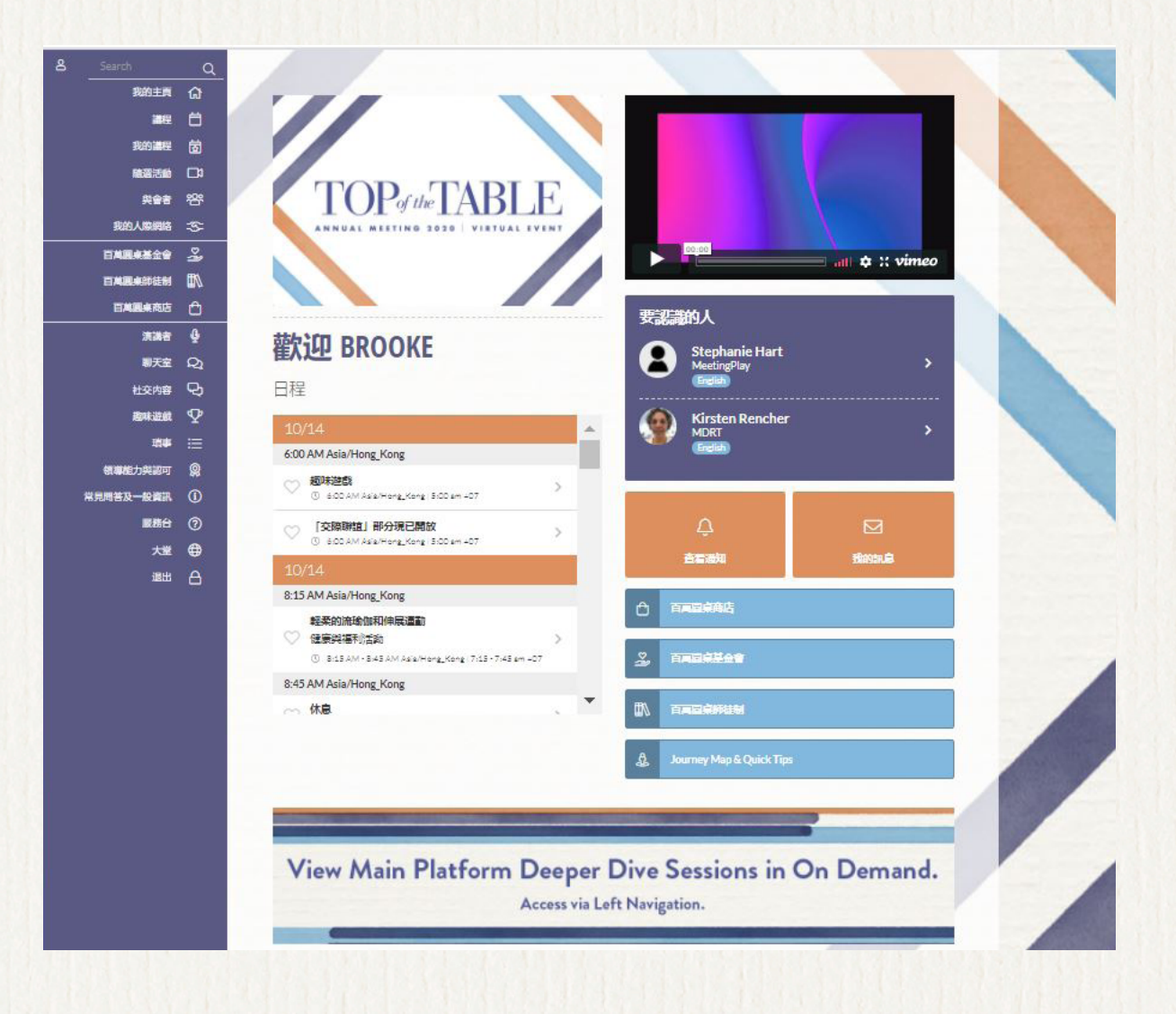

行程導覽

# 我的個人檔案

在「我的個人檔案」中,您可選擇上載裝置上的圖片作為個人檔案相片,或者同步您的 LinkedIn 帳戶相片。

您還可以更改地區、時區和語言設定。透過更改語言,您將更改用於檢視該語言的網站(請注意不同語言所適用的時區)。此處所有其他欄位均取自您的百萬圓桌帳戶,如需更改這些資料,請聯絡百萬圓桌會員關係部門:<u>memberrelations@mdrt.org</u>。

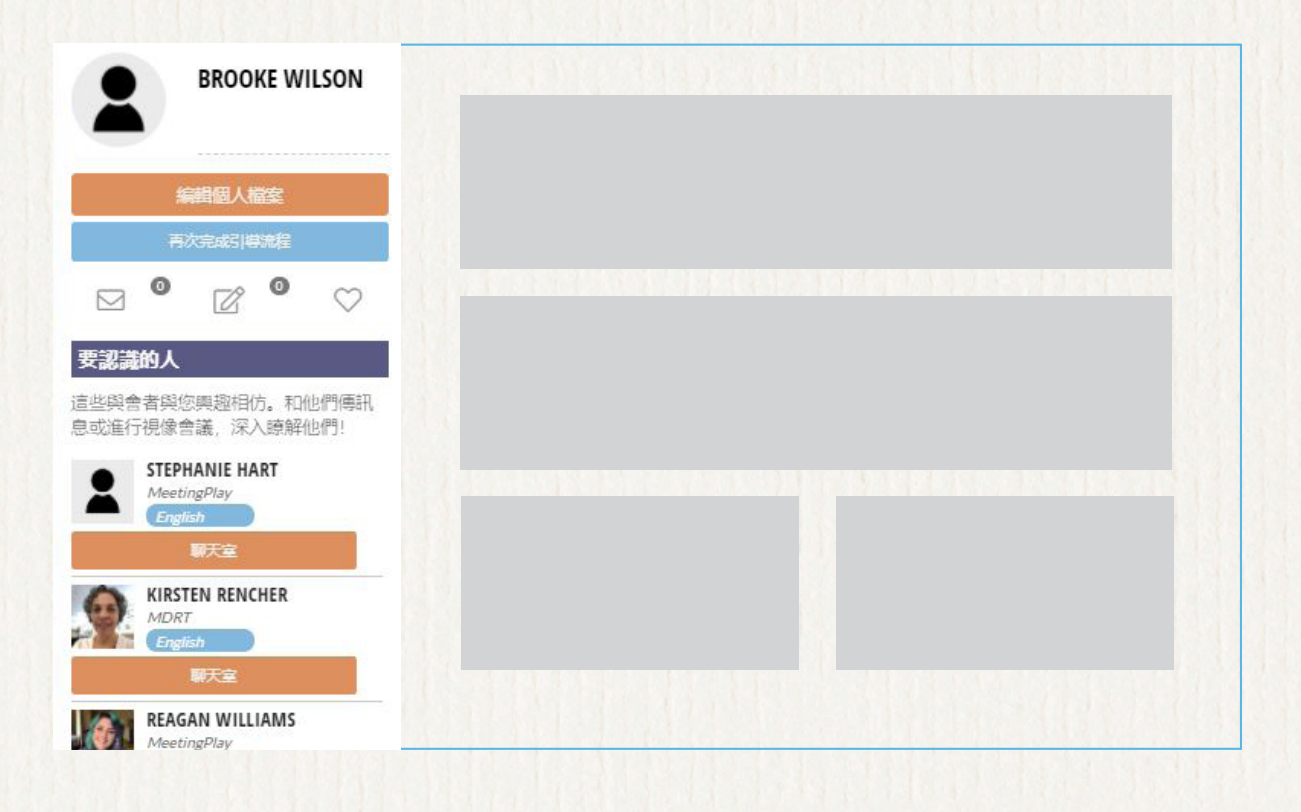

連繫

您可以在本網站上瀏覽「百萬圓桌基金會」、「百萬圓桌師徒制」和「百萬圓桌商店」。

行程導覽

TOP of the TABLE

### 內容和我的議程

點擊大廳中的「內容」或透過左側導航,即可顯示進「議程」頁面和每日可觀看會議 的完整清單,包括「Zoom 交流室」。您可以點擊想要新增的會議旁之心形圖示,以 將該會議新增至「我的議程」個人化設定中。「我的議程」頁面將透過心形圖示顯示 您已選擇的會議清單。

會議期間,您可隨時觀看主場會議深入研討會;透過左側導航欄的**隨選點播**即可 觀看。

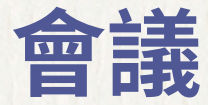

您可以在「議程」中找到每場會議頁面,其中包括會議說明、演講者清單、可下載的 講義(如有),以及記筆記並透過電子郵件傳送給自己的選項。這些個人筆記亦會儲 存在「我的個人檔案」中。您亦有機會與同時觀看該場會議的其他人展開對話。**請務** 必簽到以解鎖會議聊天功能。

### Zoom 交流室

加入 Zoom 交流室,和與會者同儕進行面對面交流。這些會議語言僅提供指定語言, 且僅限頂尖會員存取。進入「議程」頁面,以查看時間安排。

### 趣味遊戲

與其他人建立連繫、學習新事物並享受樂趣。您可以透過左側導航欄進入「趣味遊 戲」頁面,在此探索更多詳細資料,了解如何賺取積分,甚至獲得豐厚獎品!

行程導覽

TOP of the TABLE

# 社交內容和聊天室

活動期間,您可以透過左側導航欄進入「社交內容」,在此發佈留言和相片,從而與 其他與會者保持交流。其運作方式如同社交網站。您可以讚好或評論其他人的貼文和 相片。已提供 Google 翻譯,助您翻譯聊天室和社交貼文的內容。

您還可以透過左側導航欄進入「聊天室」,並發起或加入討論。聊天室分為兩種:

- 一般聊天室 開放予所有與會者使用
- 嘉賓聊天室 僅限註冊嘉賓使用

## 領導能力與認可

您可以透過左側導航欄進入「領導能力與認可」頁面,查看擔任領導職務並代表全球 頂尖會員努力工作的頂尖會員。我們亦在此頁面上表揚及認可其他人士的成就。

# 常見問答與一般資訊

有關重要資訊、疑難排解指示和常見問題解答,請透過左側導航欄進入「常見問答與一般資訊」。

### 請盡情享受 2020 年頂尖會員 年會虛擬會議盛事!

行程導覽

9